# Desktop/Laptop

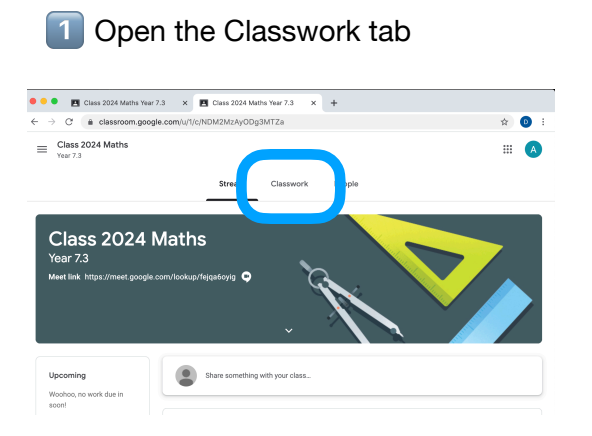

2 Select the task to be completed and click view assignment

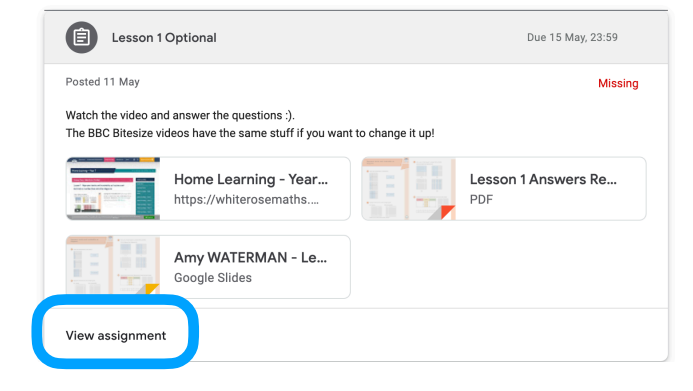

3 There may be videos to watch, things to read or worksheets to view. These are on the left of the screen

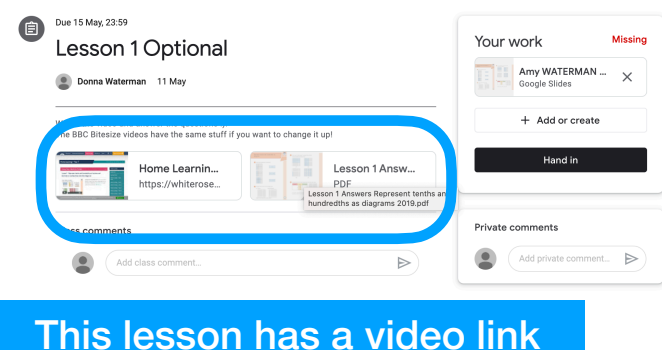

and the answer sheet attached

4 The work to be submitted will be on the

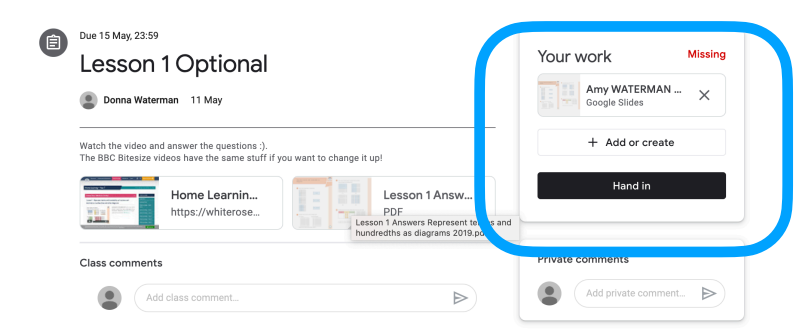

# There is a slide show to write on in here or you can upload photos of your work

#### right.

5 Uploading photos:

Make sure your photos are on your computer (or download the classroom app onto your

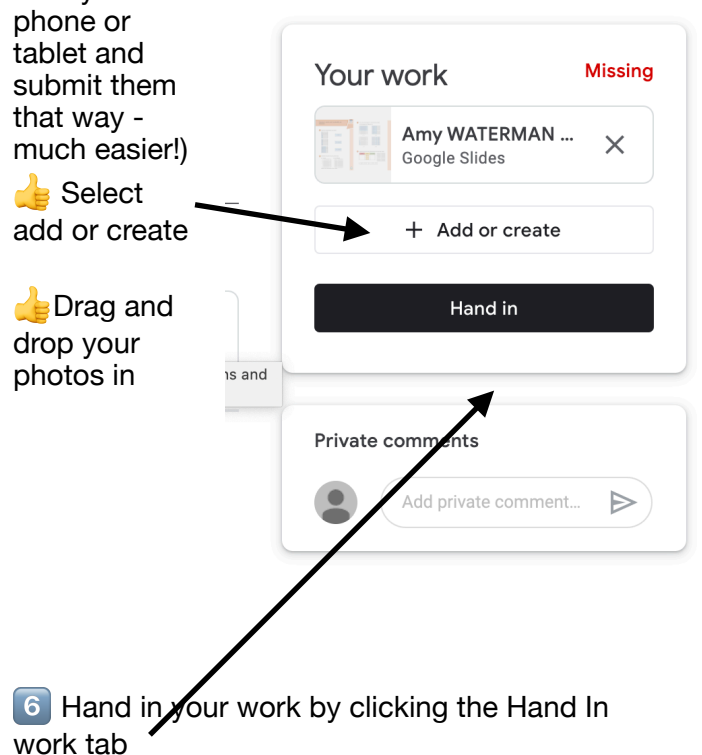

Opening the Slide Show and adding text boxes is much easier. And it saves as you go.

### **Google Classroom**

#### Mobile device

## Submitting work

This lesson has a video link and a PDF

with answers - they are at the top with the Open the classwork tab description ÷ , Due 15 May 2215 esson 1 Optional Add class comment Class 2024 Maths Watch the video and answer the questions :). The BBC Bitesize videos have the same stuff if you want to change it up! Attachments CD Home Learning - Year 7 | White Rose Maths | Maths Lessons Online rry I missed the virtual classroom I got my days mixed up PDF Lesson 1 Answers Represent tenths and hundredths as diagrams 2019.pdf 1 class comment Donna Waterman Class is open! Add class comment Your work Missing New assignment: Virtual Class 4:11:30am Thursday
Posted 13 May Add private comment L Stream Classwork People Click on your work. 4 Select the assignment you want to complete and click on it 5 Here you will find a Slide Show you can Class 2024 Maths write on (open it and you can write directly onto it - just remember to save it (top right Resources corner) Or you can add attachments (photos) Writing on Google Slides: Desk top or Laptop Posted 27 Apr, 08:04 Writing on Google Slides: Phone or tablet Your work Missing Posted 27 Apr, 08:04 🗖 Amy WATERMAN - Lesson 1 🗙 Summer Term Week 4 (Optional) WB 11/5 Lesson 1 Optional +Add attachment Due 15 May, 23:59 Hand in Lesson 2 Optional Due 15 May, 23:59 6 Hand in your work by clicking the Hand In work button